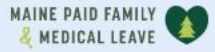

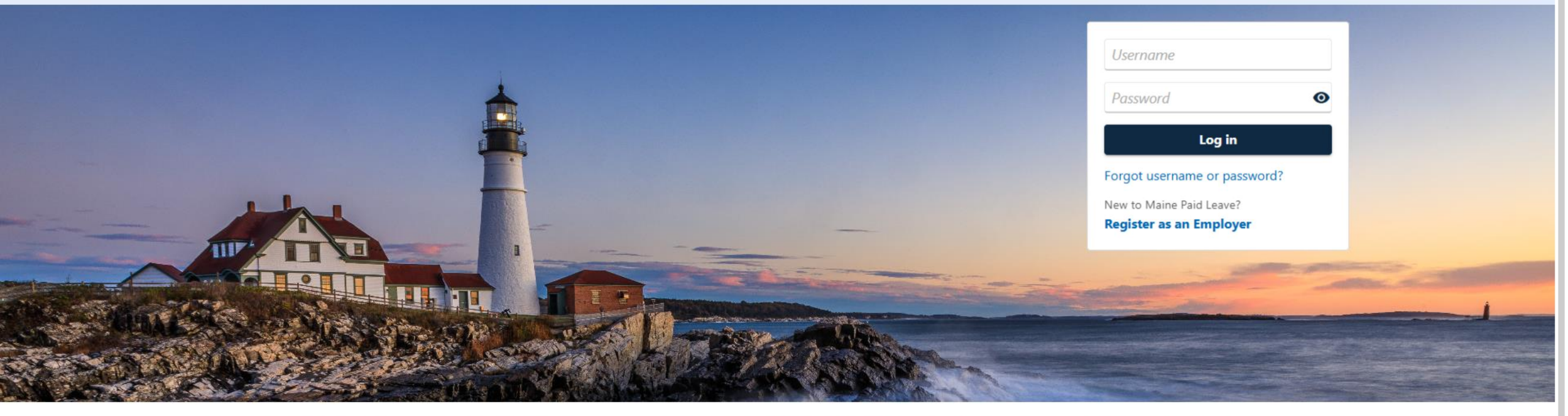

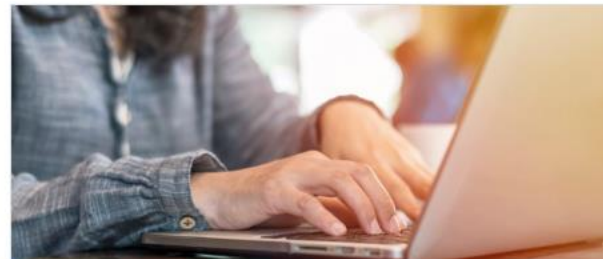

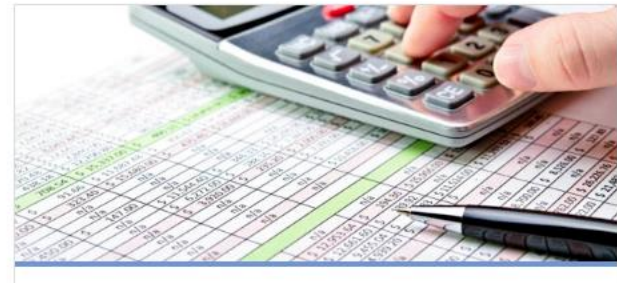

Third-Party Administrator

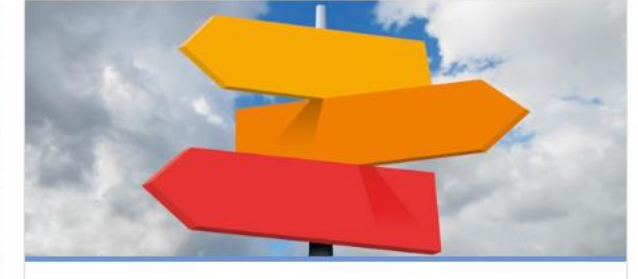

0

**Employer Resources** 

# Electing Coverage as a Self-Employed Individual

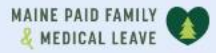

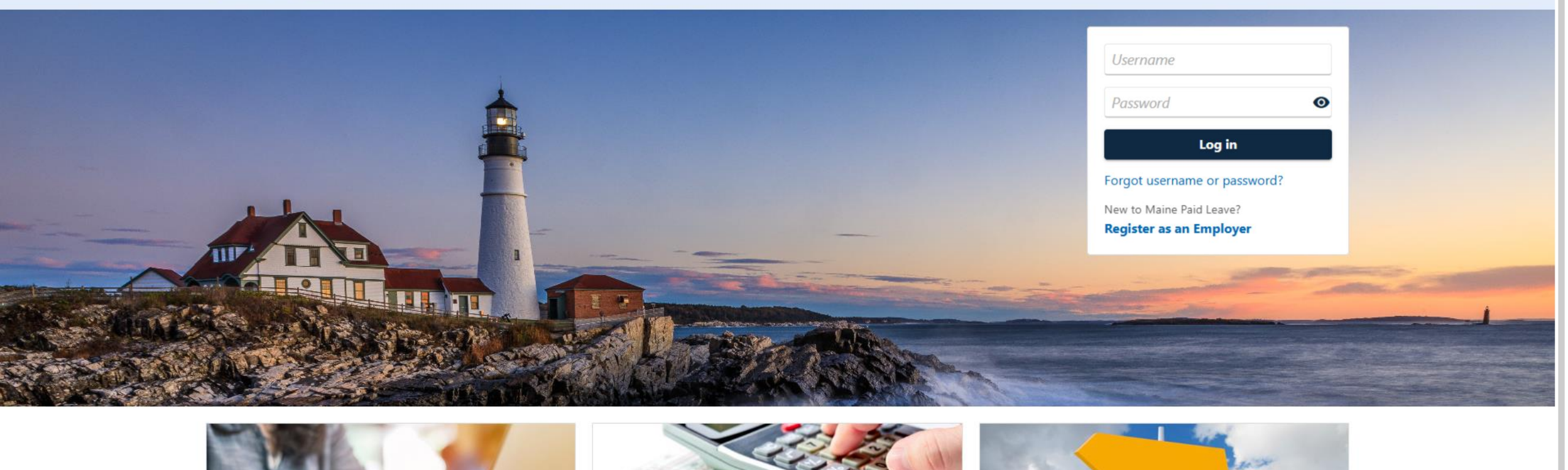

2

The data you see in this tutorial is completely fictitious. It was made for instructional purposes only. Any resemblance to a real person or business is completely coincidental.

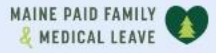

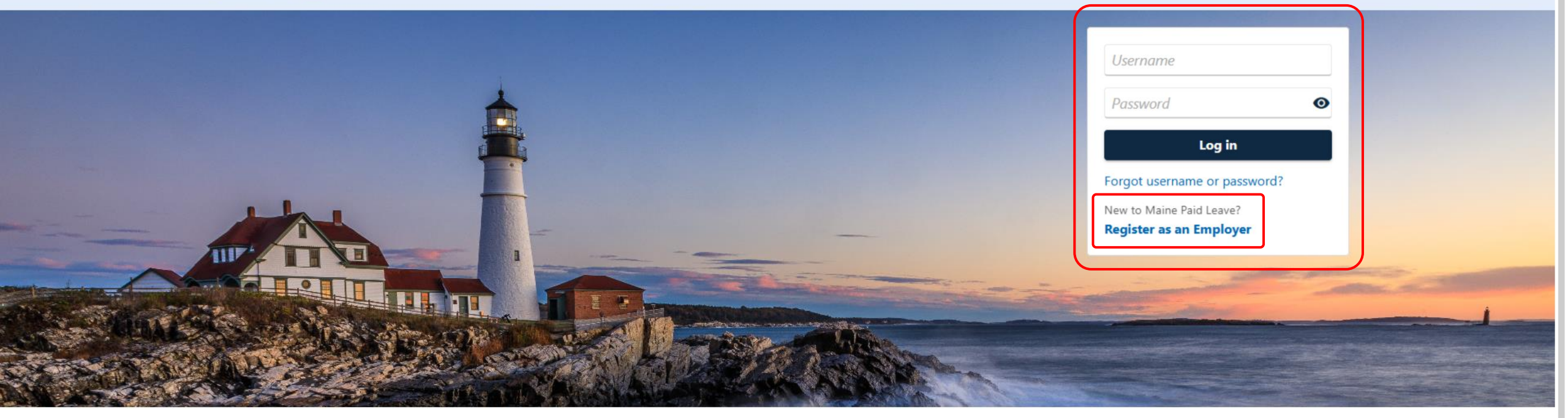

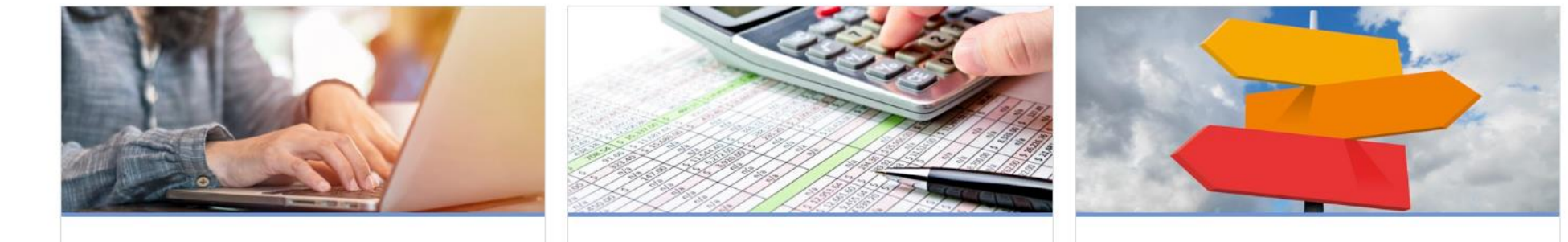

Third-Party Administrator

**Employer Resources** 

0

To elect coverage, you must also register. Click the **Register as an Employer** hyperlink in the Username and Password Panel.

Introduction

#### Introduction

This registration is for Maine employers to register to report wages and remit Paid Family and Medical Leave contributions. Within, you'll be asked to create a username for managing wage reports and payments online.

Maine tribal governments and self-employed individuals may also register to elect coverage.

If you're an employer and want to apply for a private plan substitution, you must register as an employer first. Keep in mind, even if your substitution gets approved, you'll still need to log in here to submit quarterly wage reports.

#### What do I need to register?

#### If you're registering as an employer, you'll need:

- The legal name of the business
- The Federal Employer Identification Number (FEIN) of the business
- The date you began paying wages in Maine
- Physical address and billing address
- Information about the number of employees the business has had

If you're registering because you're self-employed and you're choosing to get coverage, you'll need:

- Your legal name and contact information
- Your SSN or ITIN
- Physical address and billing address
- Complete federal individual income tax return from the previous year

Review the registration requirements and gather the necessary information. Once you are ready, click **Next** to continue.

| laine.gov Depa | rtment of | Labor |
|----------------|-----------|-------|
|----------------|-----------|-------|

| A MEDICAL LEAVE                                    | 0                 |
|----------------------------------------------------|-------------------|
| < Home                                             |                   |
| Employer Registration                              |                   |
|                                                    |                   |
| Introduction Business Questions                    |                   |
| Tell Us About Your Business                        |                   |
| Are you registering as a self-employed individual? |                   |
| No Yes                                             |                   |
|                                                    |                   |
| Cancel Save Draft                                  | < Previous Next > |

First, we need some basic information. Since you are electing coverage as a self-employed individual, select **Yes**. If you are not registering as self-employed but as an employer, please refer to the **Registering for Employers** tutorial. Then click **Next**.

| AAINE PAID FAMILY V                                                                                                    | 0 |
|----------------------------------------------------------------------------------------------------|---|
| < Home                                                                                                    |   |
| Employer Registration                                                                                                    |   |
|                                                                                                    |   |
| Introduction Business Questions Electing Coverage                                                                                                 |   |
| Electing Coverage                                                                                                    |   |
| State of Residency *                                                                                                    |   |
| Required ~                                                                                                    |   |
| Self-Employed Income for the Prior Tax Year                                                                                                    |   |
| Required                                                                                                    |   |
| By proceeding with this registration, you are acknowledging that you are electing coverage under the Maine Paid Family and Medical Leave Program. |   |
| Please check the boxes below to confirm you understand the following:                                                                             |   |
| My coverage will begin on the first day of the next calendar quarter following approval.                                                          |   |
| I am responsible for maintaining elected coverage for three years. After the three years, I can renew for one year at a time.                     |   |
| I am responsible for paying quarterly premiums, and payment is due on the last day of the month following the close of each calendar quarter.     |   |
| If I don't file wage reports or pay premiums on time, I may be subject to penalties, collections activity, legal action, and loss of coverage.    |   |

Enter your state of residency and self-employed income for the prior tax year. Check each box to confirm you understand the information about electing coverage. Then click **Next**.

| nployer Registration |                    |                   |               |  |
|----------------------|--------------------|-------------------|---------------|--|
| Introduction         | Business Questions | Electing Coverage | Business Info |  |
| Business Information |                    |                   |               |  |
| *<br>First Name      |                    |                   |               |  |
| Required             |                    |                   |               |  |
| Last Name            |                    |                   |               |  |
| Required             |                    |                   |               |  |
| Doing Business As    |                    |                   |               |  |
| *<br>ID Type         |                    |                   |               |  |
| Required             | ~                  |                   |               |  |
| *<br>ID Number       |                    |                   |               |  |
| Required             |                    |                   |               |  |
|                      |                    |                   |               |  |
|                      |                    |                   |               |  |

Enter your Legal Name and the Doing Business As name if you have one. Next, select Social Security Number (SSN) or Individual Taxpayer Identification Number (ITIN) as your ID Type and enter your ID number. Then click **Next**.

| Home                |                           |                   |               |                  |  |
|---------------------|---------------------------|-------------------|---------------|------------------|--|
| ployor Pogistration |                           |                   |               |                  |  |
| ployer Registration |                           |                   |               |                  |  |
| <b>⊘</b>            | <b>⊘</b>                  | <b>⊘</b>          | <b>⊘</b>      | <b>0</b>         |  |
| Introduction        | <b>Business Questions</b> | Electing Coverage | Business Info | Business Address |  |
|                     |                           |                   |               |                  |  |
| Physical Address    |                           |                   |               |                  |  |
| Country             |                           |                   |               |                  |  |
| USA                 | ~                         |                   |               |                  |  |
| *<br>itreet         |                           |                   |               |                  |  |
| Required            |                           |                   |               |                  |  |
| treet 2             |                           |                   |               |                  |  |
|                     |                           |                   |               |                  |  |
| Init Type           |                           | Unit              | * City        |                  |  |
| 71-                 | ~                         |                   | Require       | ed               |  |
|                     |                           | *<br>Zin          | ,             |                  |  |
| tate                | 2                         | Lip               |               |                  |  |

Enter the physical address of your business. Once you have entered the address, click **Verify Address**.

| MAINE PAID FAMILY     |                                 |             | 0                |
|-----------------------|---------------------------------|-------------|------------------|
| < Home                |                                 |             |                  |
| Employer Registration |                                 |             |                  |
| <b>⊘</b>              |                                 | <b>_</b>    | <b>0</b>         |
| Introduction Bu       | <sup>s</sup> Address Search     | () ×        | Business Address |
| Physical Address      |                                 |             |                  |
| Country               | Address Required                |             |                  |
| USA                   | 45 COMMERCE DR                  |             |                  |
| Street                | AUGUSTA ME 04330-7889           |             |                  |
| 45 COMMERCE DR        | Verified Address                |             |                  |
| Street 2              |                                 |             |                  |
|                       | 45 COMMERCE DR<br>STE [1 - 12]  |             |                  |
| Unit Type             | AUGUSTA ME 04330-7889           |             |                  |
|                       | Verified Address<br>Select Unit |             |                  |
| State                 |                                 |             |                  |
| MAINE                 |                                 |             | -                |
| Verify Address *      |                                 | Cancel Save |                  |

If you are prompted to select your address from a list, select the correct address and click **Save**. Then click **Next**.

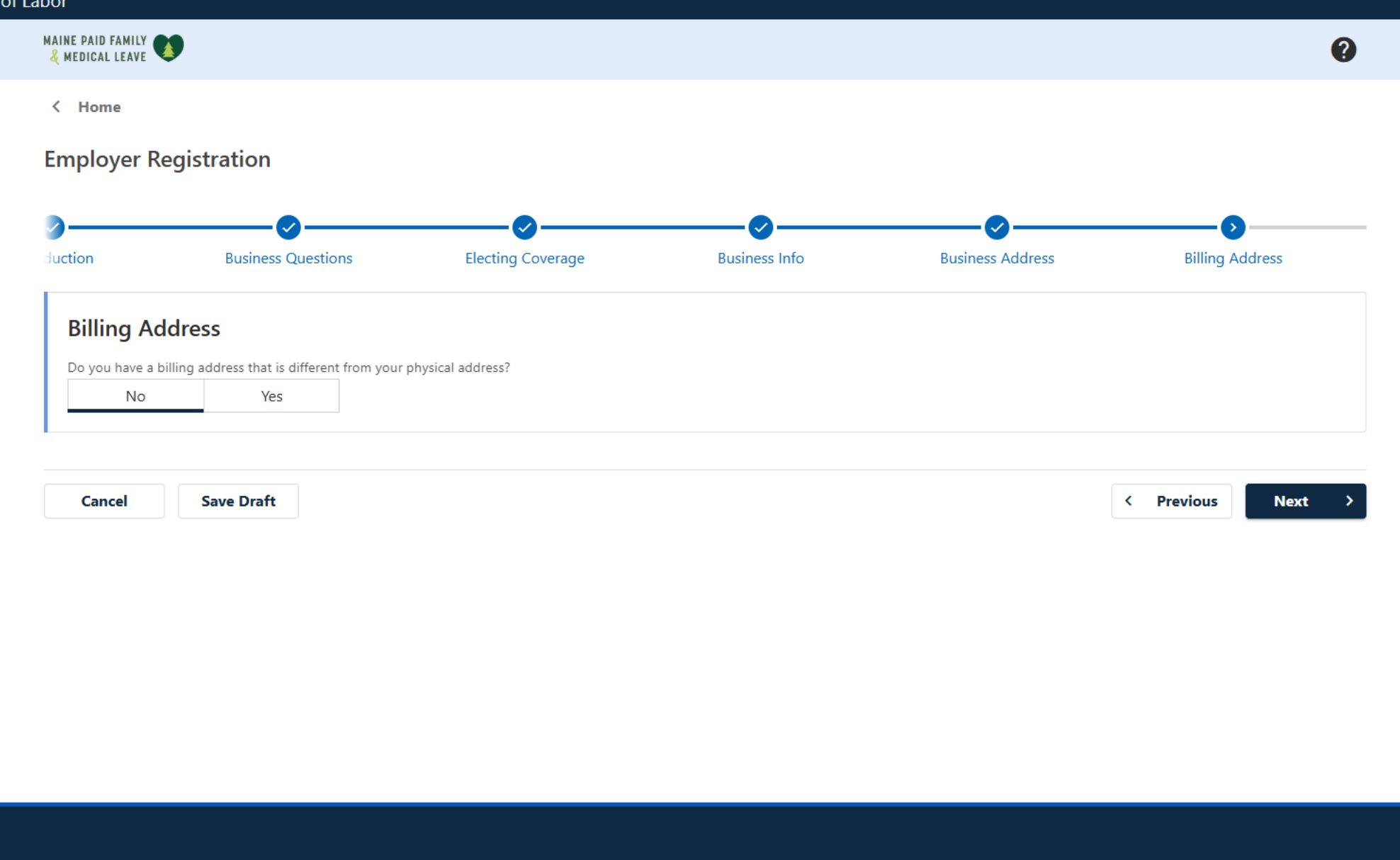

Select **Yes** if you have a billing address that is different from your physical address. Otherwise, select **No**.

| MEDICAL LEAVE 🤜                                                 | 9                         |                   |               |                    | 0               |
|-----------------------------------------------------------------|---------------------------|-------------------|---------------|--------------------|-----------------|
| Home                                                            |                           |                   |               |                    |                 |
| nployer Re                                                      | gistration                |                   |               |                    |                 |
|                                                                 | <b>⊘</b>                  |                   | <b>⊘</b>      | <b></b>            | •••••           |
| ction                                                           | <b>Business Questions</b> | Electing Coverage | Business Info | Business Address   | Billing Address |
| No                                                              | Yes                       |                   |               |                    |                 |
| No<br>Country<br>USA<br>Street *                                | Yes                       | ~                 |               |                    |                 |
| No<br>Country<br>USA<br>Street *<br>Required                    | Yes                       | ~                 |               |                    |                 |
| No<br>Country<br>USA<br>Street *<br><i>Required</i><br>Street 2 | Yes                       | ~                 |               |                    |                 |
| No Country USA Street <i>*</i> Required Street 2 Unit           | Yes                       | Vunit Number      |               | City *             |                 |
| No Country USA Street * Required Street 2 Unit                  | Yes                       | Viit Number       |               | City *<br>Required |                 |
| No Country USA Street Required Street 2 Unit State              | Yes                       | Viit Number       |               | City *<br>Required |                 |

If you do have a billing address that is different from your physical address, enter the address and verify it the same way you did the physical address. Then click **Next**.

| Home                                                                     |                                                                               |                                 |                                        |                                     |                                |
|--------------------------------------------------------------------------|-------------------------------------------------------------------------------|---------------------------------|----------------------------------------|-------------------------------------|--------------------------------|
| ployer Reg                                                               | gistration                                                                    |                                 |                                        |                                     |                                |
|                                                                          | <b>⊘</b>                                                                      | <b>⊘</b>                        | <b>⊘</b>                               | <b>⊘</b>                            |                                |
| estions                                                                  | Electing Coverage                                                             | Business Info                   | Business Address                       | Billing Address                     | Attachments                    |
| Required A                                                               | ttachments<br>e as a self-employed individual, you                            | must provide your complete fede | ral individual income tax return from  | n the previous year. Add your incom | e tax return as an attachment. |
| Required A<br>To elect coverage<br>Attachmen                             | ttachments<br>e as a self-employed individual, you                            | must provide your complete fede | ral individual income tax return from  | n the previous year. Add your incom | e tax return as an attachment. |
| Required A<br>To elect coverage<br>Attachmen<br>Type                     | ttachments<br>e as a self-employed individual, you<br>ts                      | must provide your complete fede | ral individual income tax return from  | n the previous year. Add your incom | e tax return as an attachment. |
| Required A<br>To elect coverage<br>Attachmen<br>Type<br>There are no att | ttachments<br>e as a self-employed individual, you<br>ts<br>Name<br>achments. | must provide your complete fede | eral individual income tax return from | n the previous year. Add your incom | e tax return as an attachment. |
| Required A<br>To elect coverage<br>Attachmen<br>Type<br>There are no att | ttachments e as a self-employed individual, you ts achments.                  | must provide your complete fede | eral individual income tax return from | n the previous year. Add your incom | e tax return as an attachment. |

### Click **Add Attachment** to upload a copy of your federal income tax return.

| MAINE PAID FAMILY                                       |                            |                  |                 | 0                                       |
|---------------------------------------------------------|----------------------------|------------------|-----------------|-----------------------------------------|
| < Home                                                  |                            |                  |                 |                                         |
| Employer Registration                                   |                            |                  |                 |                                         |
| <b>)</b>                                                | <b>⊘</b>                   | <b>⊘</b>         |                 | 0                                       |
| Questions Electing Coverage                             | Business Info              | Business Address | Billing Address | Attachments                             |
| Required Attachments                                    | Select a file to attach    |                  | ×               |                                         |
| To elect coverage as a self-employed individual, you mu | Туре                       |                  | year. Add yd    | our income tax return as an attachment. |
| Attachments                                             | Federal Income Tax Return  | ~                |                 |                                         |
| Type Name                                               | Description *<br>Required  |                  |                 |                                         |
| There are no attachments.                               | File *                     |                  |                 |                                         |
| Ø Add Attachment                                        | Choose File No file chosen |                  | _               |                                         |
|                                                         |                            |                  |                 |                                         |
|                                                         |                            | Const            |                 |                                         |
| Cancel Save Draft                                       |                            |                  |                 | < Previous Next >                       |

Add a description for your tax return, then click **Choose File** to select your file. Then click **OK**.

| IEDICAL LEAVE                                                                                                    |                                                                         |                                         |                                           |                                                       |                                              |
|----------------------------------------------------------------------------------------------------|-------------------------------------------------------------------------|-----------------------------------------|-------------------------------------------|-------------------------------------------------------|----------------------------------------------|
| Home                                                                                                    |                                                                         |                                         |                                           |                                                       |                                              |
| ployer Registration                                                                                                    |                                                                         |                                         |                                           |                                                       |                                              |
|                                                                                                    | <b>⊘</b>                                                                | -0                                      | <b>⊘</b>                                  | <b>⊘</b>                                              | •••••                                        |
| estions Electin                                                                                                    | g Coverage I                                                            | Business Info                           | Business Address                          | Billing Address                                       | Attachments                                  |
| Required Attachmer                                                                                                    | <b>ts</b><br>loyed individual, you must prov                            | ide your complete federa                | al individual income tax return from      | n the previous year. Add your in                      | ncome tax return as an attachment.           |
| Required Attachmer<br>To elect coverage as a self-emp<br>Attachments                                                          | <b>ts</b><br>loyed individual, you must prov<br>Name                    | ride your complete federa<br>Descriptio | al individual income tax return from      | n the previous year. Add your in<br>Size              | ncome tax return as an attachment.           |
| Required Attachmer<br>To elect coverage as a self-emp<br>Attachments<br>Type<br>Federal Income Tax Return                     | ts<br>loyed individual, you must prov<br>Name<br>2024_Federal_Return.pc | ride your complete federa<br>Descriptio | al individual income tax return from<br>n | n the previous year. Add your in<br>Size<br>566.02 KB | ncome tax return as an attachment.           |
| Required Attachmer<br>Fo elect coverage as a self-emp<br>Attachments<br>Type<br>Federal Income Tax Return<br>Ø Add Attachment | ts<br>loyed individual, you must prov<br>Name<br>2024_Federal_Return.pc | ride your complete federa<br>Descriptio | al individual income tax return from      | n the previous year. Add your in<br>Size<br>566.02 KB | ncome tax return as an attachment.           |
| Required Attachmer<br>To elect coverage as a self-emp<br>Attachments<br>Type<br>Federal Income Tax Return<br>@ Add Attachment | ts<br>loyed individual, you must prov<br>Name<br>2024_Federal_Return.pc | ride your complete federa<br>Descriptio | al individual income tax return from<br>n | n the previous year. Add your in<br>Size<br>566.02 KB | ncome tax return as an attachment.<br>Remove |

Now that you have uploaded your tax return, click **Next**.

| MEDICAL LEAVE     | •                                    |                           |                 |             | (                  |
|-------------------|--------------------------------------|---------------------------|-----------------|-------------|--------------------|
| Home              |                                      |                           |                 |             |                    |
| mployer Re        | gistration                           |                           |                 |             |                    |
| )                 | <b>⊘</b>                             | <b>⊘</b>                  | <b>⊘</b>        | <b>⊘</b>    |                    |
| overage           | Business Info                        | Business Address          | Billing Address | Attachments | Add a Bank Account |
| Add a Ban         | k Account                            |                           |                 |             |                    |
| Would you like to | add a bank account to use with futur | * e payments and refunds? |                 |             |                    |
|                   |                                      |                           |                 |             |                    |

If you would like to enter bank account information to use for payments and refunds now, select **Yes**. If you would like to enter this information later, select **No**. You will be able to add bank information at any time through your portal login after you have registered.

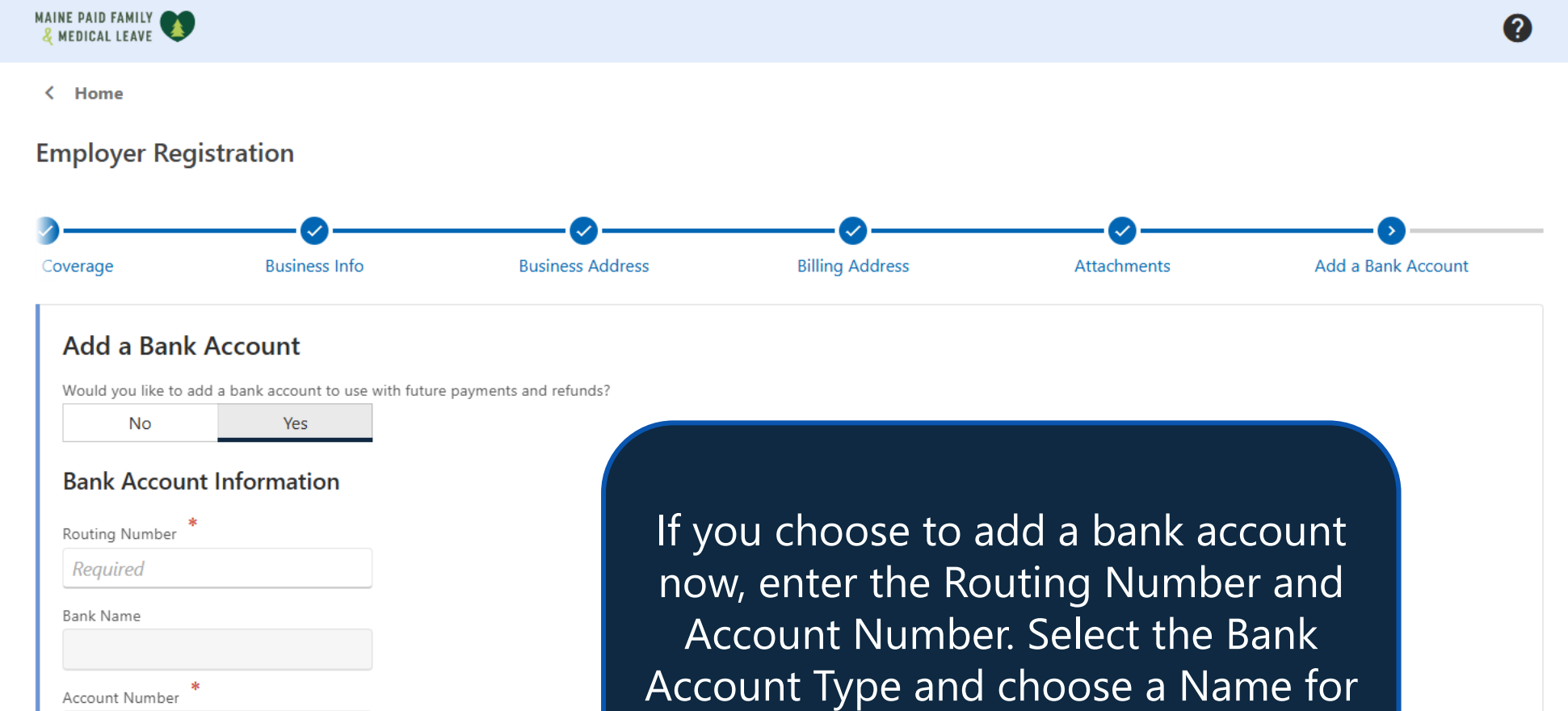

this bank account. Then click **Next**.

Required

Required

Name

Required

Bank Account Type
Checking
Savings

Confirm Account Number

<

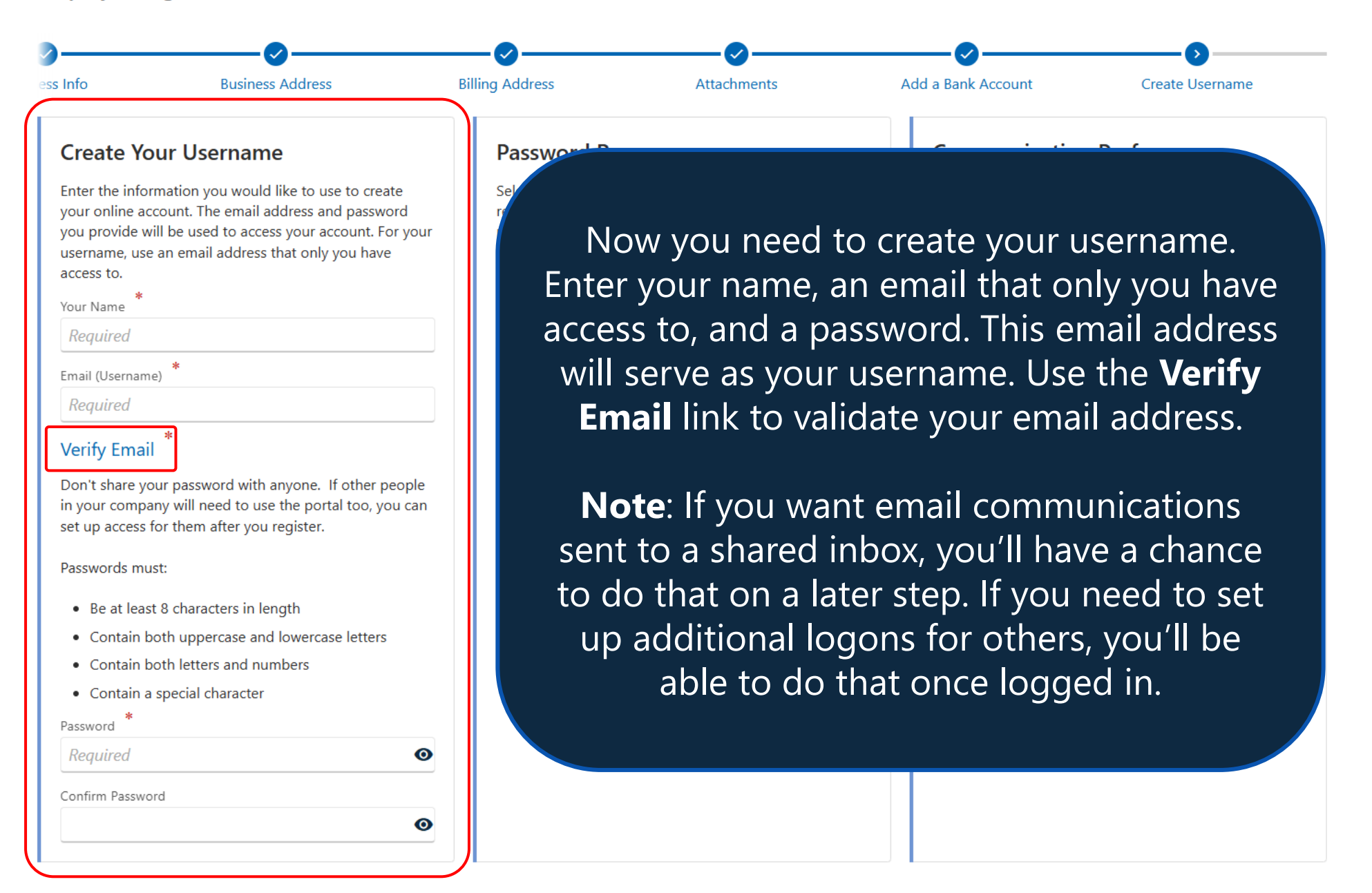

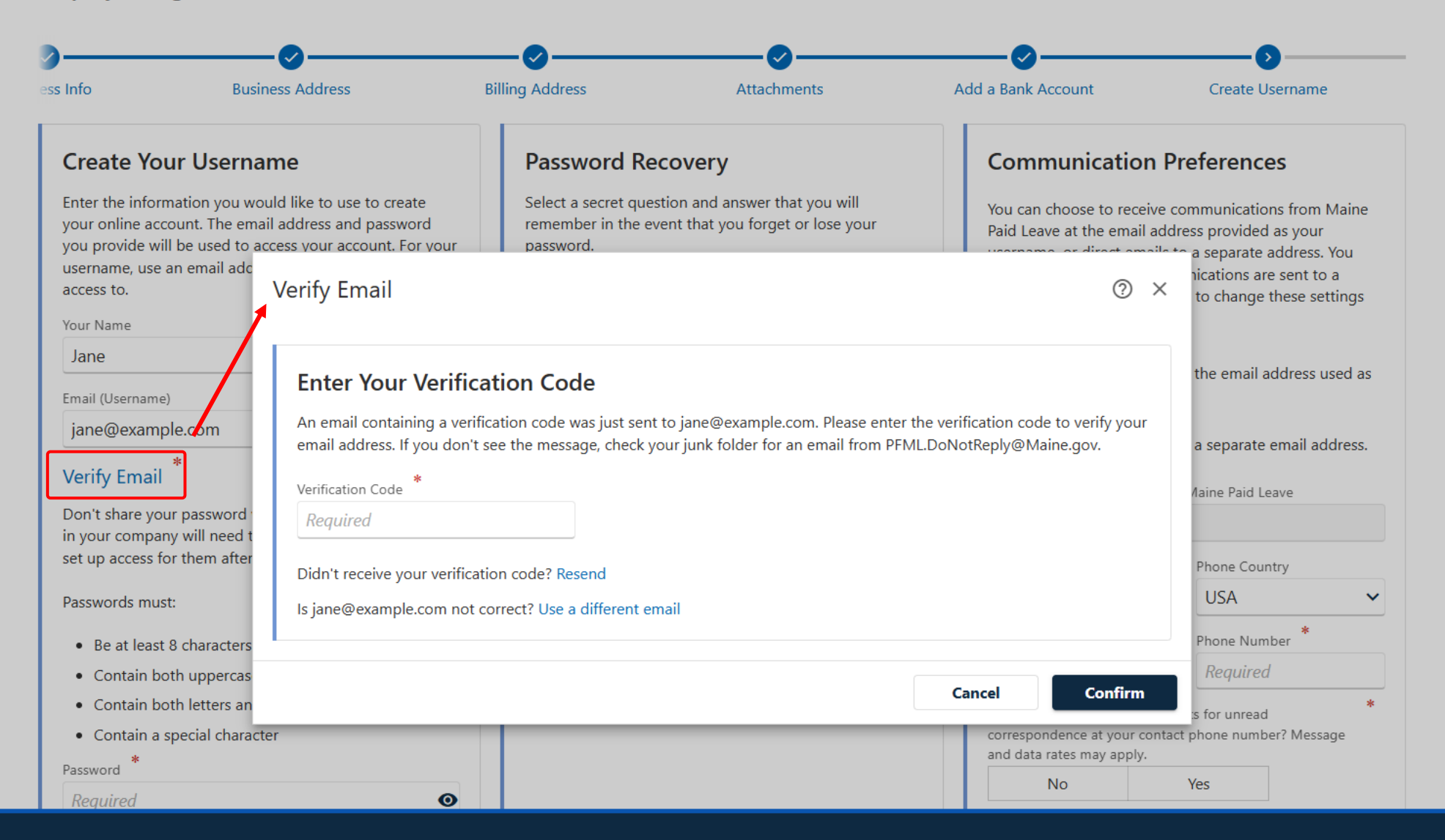

To verify your email address, enter the code sent to your inbox and click **Confirm**.

| ess into                                                                                                    | Business Address                                                                                                    | Billing Address                                                                                                    | Attachments                                                         | Add a Bank Acc                                                                                                    | ount                                                                                                    | Create Username                                                                                                    |
|----------------------------------------------------------------------------------------------------|----------------------------------------------------------------------------------------------------|----------------------------------------------------------------------------------------------------|---------------------------------------------------------------------|----------------------------------------------------------------------------------------------------|----------------------------------------------------------------------------------------------------|----------------------------------------------------------------------------------------------------|
| Create Your U                                                                                                    | sername                                                                                                    | Password Re                                                                                                    | covery                                                              | Comm                                                                                                    | unication P                                                                                                    | Preferences                                                                                                    |
| Enter the information<br>your online account.<br>you provide will be us<br>username, use an em<br>access to.<br>Your Name<br>Jane<br>Next, set up<br>password re<br>estion. Choo<br>uestion and t<br>h answer. If y<br>our password<br>to reset it, yo<br>asked this qu | p your<br>ail address that only you have<br>p your<br>covery<br>se a secret<br>chen enter<br>ou forget<br>and need<br>u will be<br>uestion. | Select a secret que<br>remember in the er<br>password.<br>Secret Question *<br>Required<br>Secret Answer<br>Required | stion and answer that you will<br>yent that you forget or lose your | <ul> <li>You can ch<br/>Paid Leave<br/>username,<br/>might do t<br/>shared inb<br/>after creati</li> <li>Send of<br/>my us</li> <li>Send of<br/>my us</li> <li>Send of<br/>m</li></ul> | oose to receive of<br>at the email add<br>or direct emails<br>his so that comm<br>ox. You will be all<br>ng your account<br>communications<br>ername.<br>communications from<br>ample.com<br>has been verified<br>has been verified<br>has been verified<br>whone v<br>* | communications from Maine<br>fress provided as your<br>to a separate address. You<br>nunications are sent to a<br>ble to change these settings<br>to the email address used a<br>to a separate email address<br>m Maine Paid Leave<br>Phone Country<br>USA<br>Phone Number<br>*<br>Required<br>lerts for unread<br>ct phone number? Message<br>Yes |

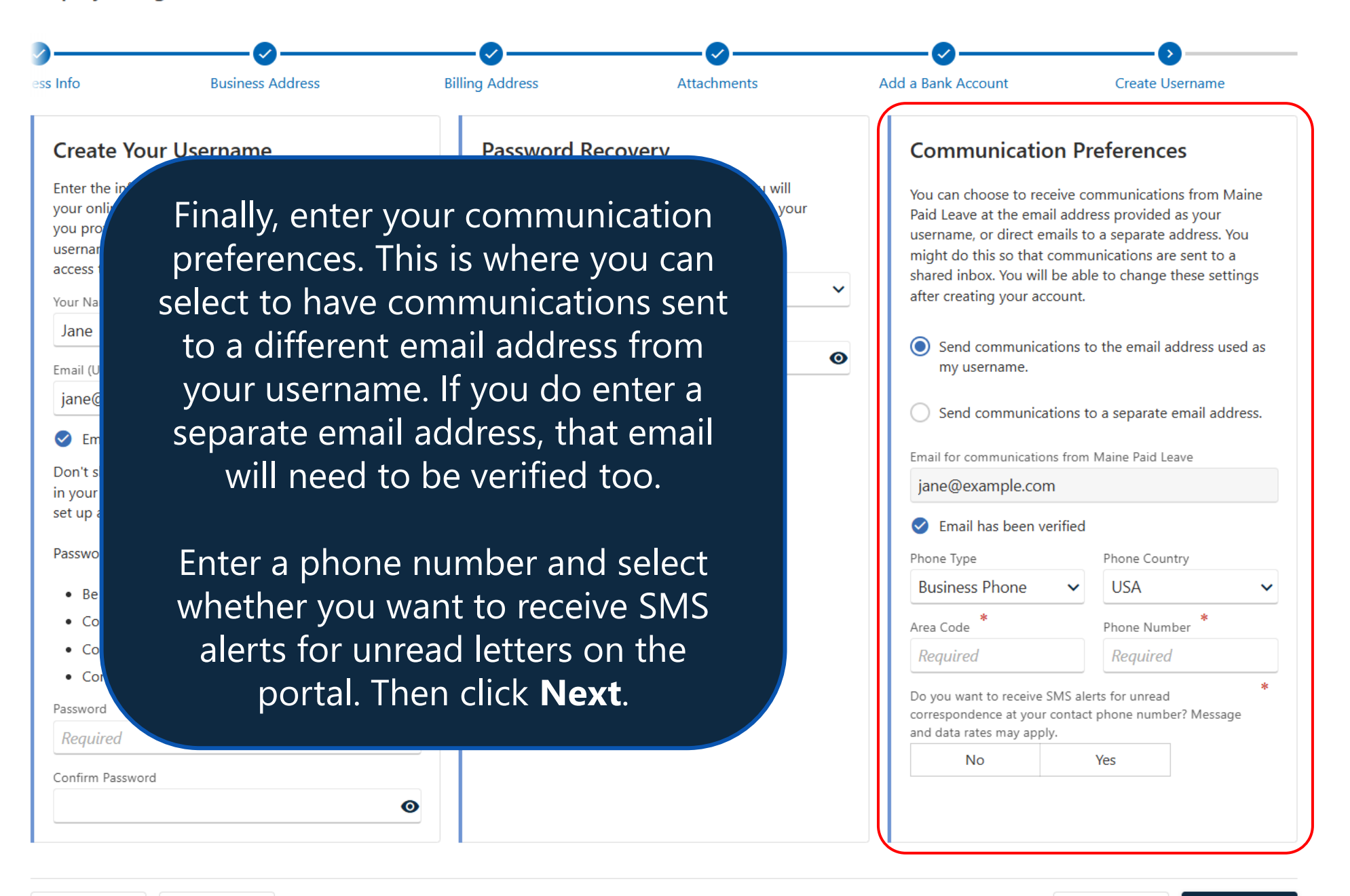

| The state of the state of the s |                                                 |                                    |                                       |                       |        |
|----------------------------------------------------------------------------------------------------|-------------------------------------------------|------------------------------------|---------------------------------------|-----------------------|--------|
| поте                                                                                                    |                                                 |                                    |                                       |                       |        |
| ployer Regi                                                                                                    | stration                                        |                                    |                                       |                       |        |
|                                                                                                    |                                                 |                                    |                                       |                       |        |
| dress                                                                                                    | Billing Address                                 | Attachments                        | Add a Bank Account                    | Create Username       | Review |
|                                                                                                    |                                                 |                                    |                                       |                       |        |
| Review                                                                                                    |                                                 |                                    |                                       |                       |        |
| <b>Review</b><br>1ake sure the info                                                                                                    | rmation here is correct before vo               | ou submit. If you need to change a | anything, you may go back to a previo | us step to change it. |        |
| <b>Review</b><br>Make sure the info                                                                                                    | ormation here is correct before yo              | ou submit. If you need to change a | anything, you may go back to a previo | us step to change it. |        |
| <b>Review</b><br>Make sure the info<br>egal Name<br>ANE SMITH                                                                                                    | rmation here is correct before yo               | ou submit. If you need to change a | anything, you may go back to a previo | us step to change it. |        |
| <b>Review</b><br>Make sure the info<br>egal Name<br>ANE SMITH<br>D Type                                                                                                    | ormation here is correct before yo              | ou submit. If you need to change a | anything, you may go back to a previo | us step to change it. |        |
| Review<br>Make sure the info<br>egal Name<br>ANE SMITH<br>D Type<br>cocial Security Nur                                                                                                    | ormation here is correct before yo<br>mber      | ou submit. If you need to change a | anything, you may go back to a previo | us step to change it. |        |
| Review<br>Make sure the info<br>egal Name<br>ANE SMITH<br>D Type<br>locial Security Nur<br>D                                                                                                    | ormation here is correct before yo<br>mber      | ou submit. If you need to change a | anything, you may go back to a previo | us step to change it. |        |
| Review<br>Make sure the info<br>egal Name<br>ANE SMITH<br>D Type<br>ocial Security Nur<br>D                                                                                                    | ormation here is correct before yo<br>mber      | ou submit. If you need to change a | anything, you may go back to a previo | us step to change it. |        |
| Review<br>Make sure the info<br>egal Name<br>ANE SMITH<br>D Type<br>Cocial Security Nur<br>D<br>**-**-2222<br>Isername                                                                                                    | ormation here is correct before yo              | ou submit. If you need to change a | anything, you may go back to a previo | us step to change it. |        |
| Review<br>Make sure the info<br>egal Name<br>ANE SMITH<br>D Type<br>Social Security Nur<br>D<br>**-**-2222<br>Username<br>ane@example.cor                                                                                                    | ormation here is correct before yo<br>mber<br>n | ou submit. If you need to change a | anything, you may go back to a previo | us step to change it. |        |
| Review<br>Make sure the info<br>egal Name<br>ANE SMITH<br>D Type<br>ocial Security Nur<br>D<br>**-**-2222<br>Isername<br>ane@example.cor<br>'hone Number                                                                                                    | ormation here is correct before yo<br>mber      | ou submit. If you need to change a | anything, you may go back to a previo | us step to change it. |        |
| Review<br>Make sure the info<br>egal Name<br>ANE SMITH<br>D Type<br>Social Security Nur<br>b<br>**-**-2222<br>Isername<br>ane@example.cor<br>'hone Number<br>207) 777-7777                                                                                                    | ormation here is correct before yo<br>mber      | ou submit. If you need to change a | anything, you may go back to a previo | us step to change it. |        |

Review your information. If you need to change anything, use the **Previous** button or click on the step name you need to revisit in the breadcrumb trail at the top. If everything is correct, click **Submit**.

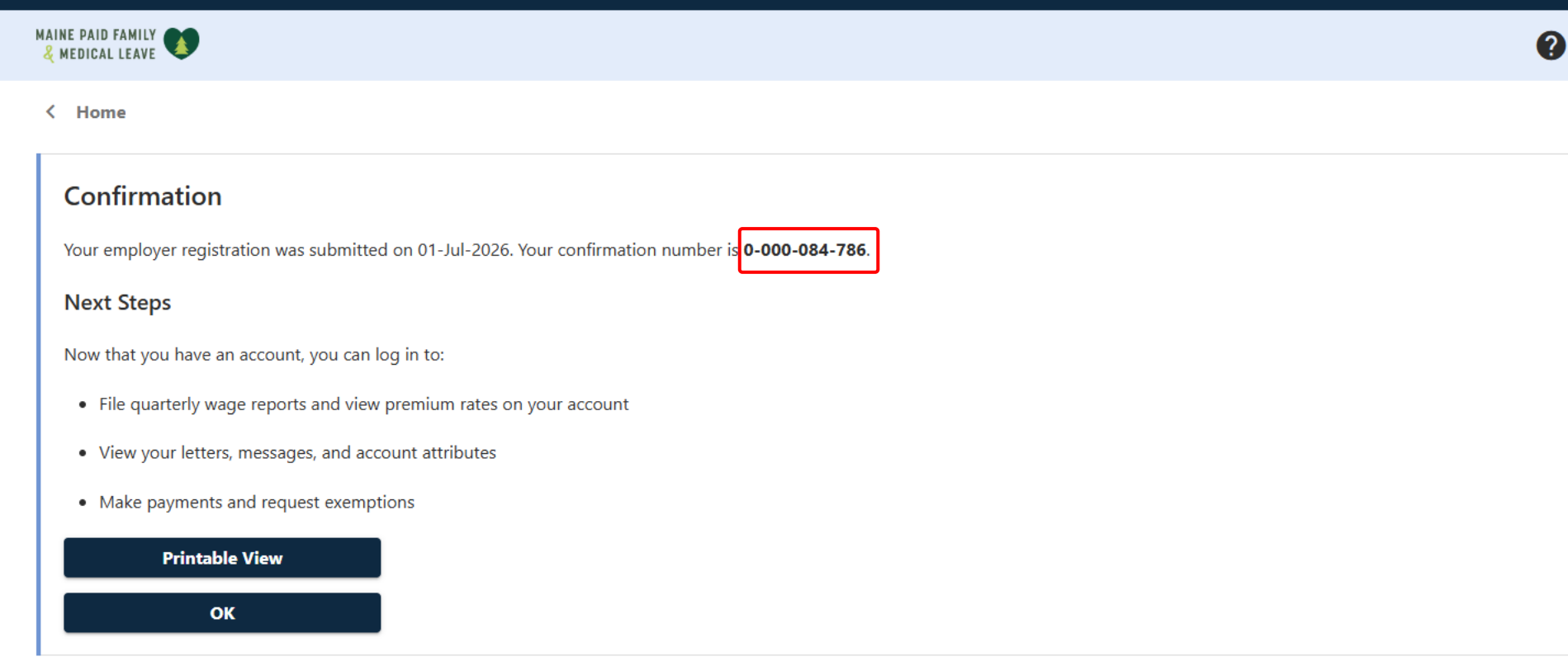

Your registration is now complete, and you have requested coverage. Your confirmation number is displayed, and you can click **Printable View** to see a printer friendly version of this screen. Click **OK** to return to the home page where you will be able to log in with your username and password.

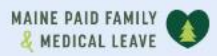

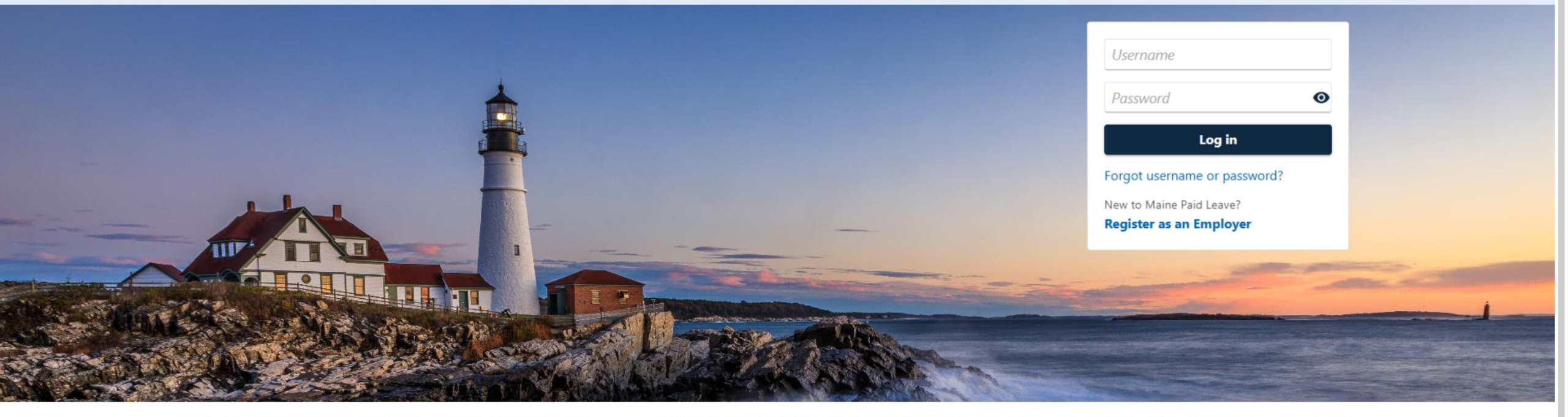

0

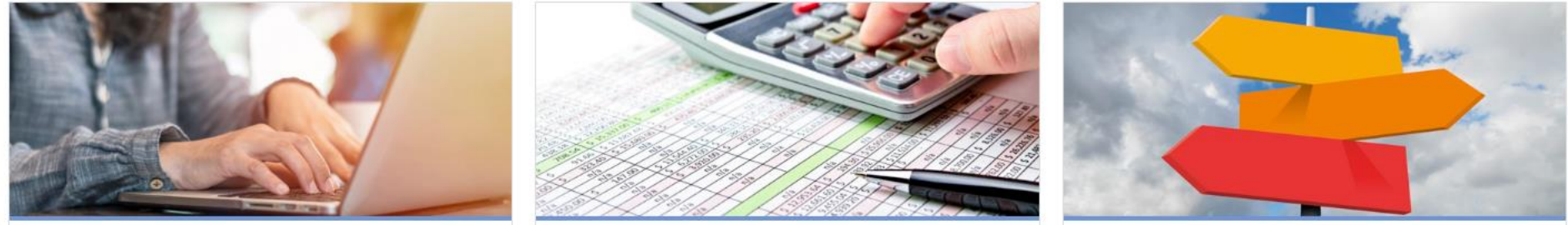

# Click here for more tutorials!